## FICHE PRATIQUE : ÉTUDE DE FONCTION

## <u>Secondaire</u>

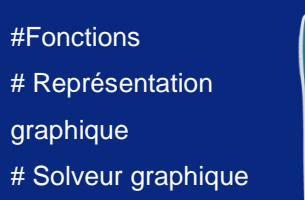

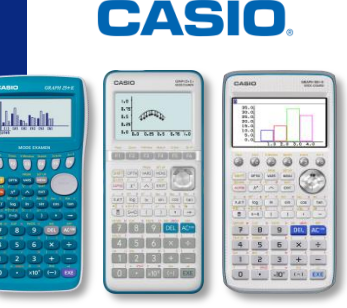

## Menu Graphe

- Pour aller sur un point particulier, se déplacer avec les flèches , appuyer sur *K.d.* ou sélectionner directement l'abscisse du point avec le clavier de la calculatrice.

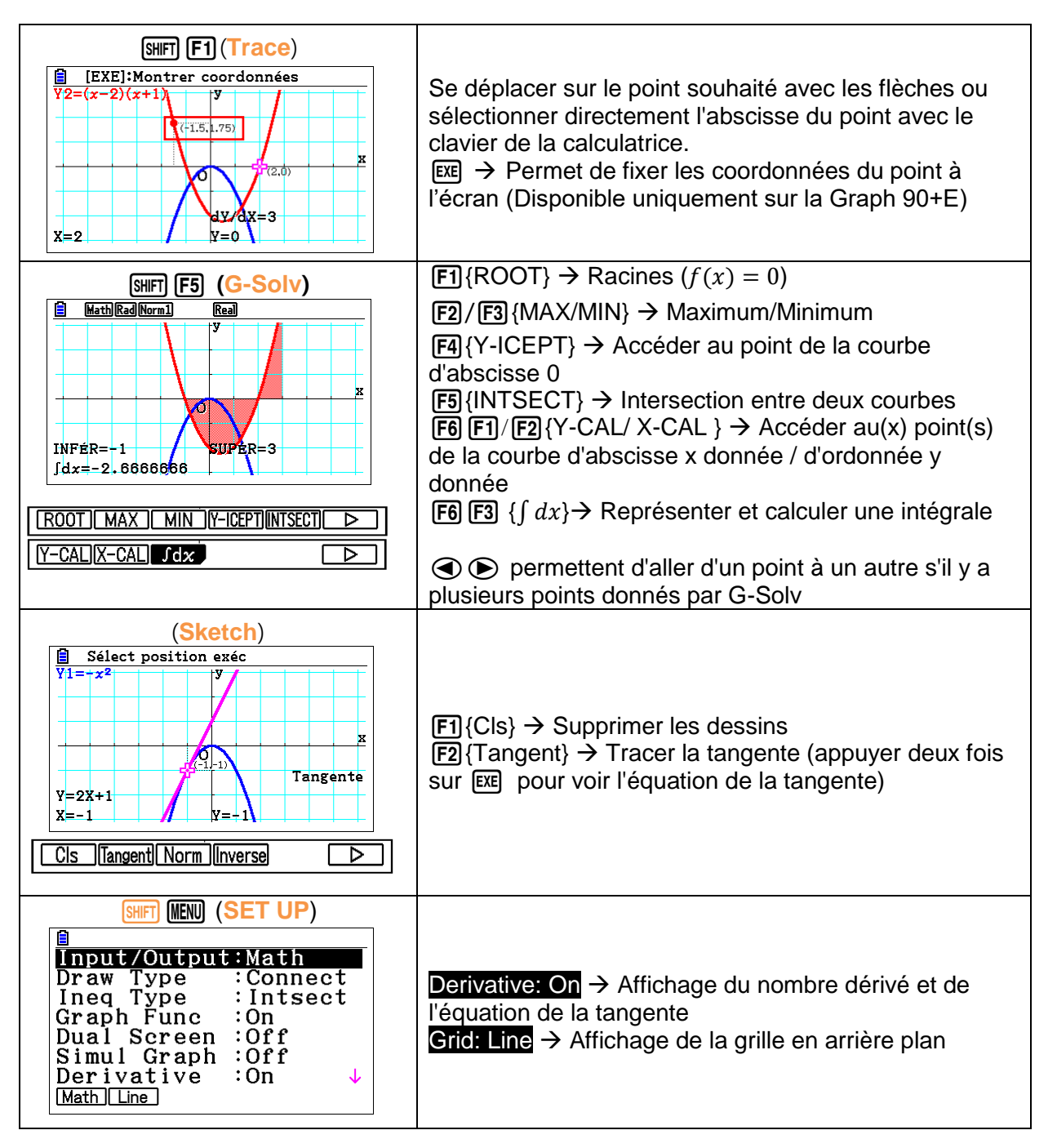

Retrouvez toutes nos ressources pédagogiques sur www.casio-education.fr/be-fr/